## COMO ENVIAR SEGURO ESCOLAR A TRAVES DE RED

13/12/2017 v 1.1 ja

## **REQUISITOS:**

- Lo puede ejecutar las personas autorizadas com "secundarios"

- Deben conocer el Código de cuenta de cotización (ver campo 7)

- Quien los ejecute debe tener certificado electrónico. No usa Java ni parece haber restricciones sobre navegadores.

### 1. Ir a www.seg-social.es

2. Ir a **Acceso Sistema RED on-line** (en la fecha de este documento figura en la parte inferior derecha, debajo de **A un clic**)

3. Identificarse con el certificado electrónico

# 4. Aparece una pantalla encabezada Listado de Servicios Disponibles. Las aplicaciones a las que tiene acceso son las siguientes:

## Ir a Cotización Seguro Escolar

5a. Ir a **Emisión de recibo de liquidación de cuotas de Seguro Escolar**, cumplimentar los datos, pulsar [Aceptar]

En el caso que aparezcan dos autorizaciones, **seleccionar** la de número más bajo. Si no funciona, utilizar la de número más alto.

5b. Una vez finalizado 5a. ir a **Presentación de la Relación de Alumnos de Seguro Escolar,** cumplimentar los datos, añadir fichero y pulsar [Aceptar]

### 6. **Cumplimentar** los campos

CCC (ejemplo) 50 / 100929224 (CCC=Código de cuenta de cotización)

Curso académico: 09/2017 -08/2018

Fin plazo de matrícula: 10 / 2017 (se pide el plazo al que corresponde la liquidación que se envia)

Número de alumnos: número de alumnos de los que se envia la liquidación. (en 5b se vuelven a pedir los datos 6 y se envia el listado en un formato muy normal: PDF, fichero .txt, Excel

7. Al final de cada paso 5a y 5b se emite un justificante que hay que guardarlo.